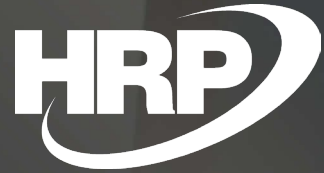

Business Central HU lokalizáció E-számla

HRP Europe Kft.

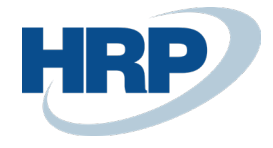

## Tartalom

| 1 | Beáll | ítások                                     | 3   |
|---|-------|--------------------------------------------|-----|
|   | 1.1   | Vevő karton beállítása                     | 3   |
|   | 1.2   | E-számla beállítása                        | . 4 |
| 2 | Elekt | ronikus számla érvényességének ellenőrzése | 6   |

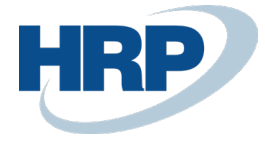

EORI szám

### 1 Beállítások

#### 1.1 Vevő karton beállítása

Meg kell adni az e-mail címet, a nyelvkódot és az elektronikus számla típusát.

- E-mail: erre a címre fogja küldeni a rendszer az e-számlát
- Nyelvkód: az adott nyelvkódhoz tartozó sablon alapján készül el az e-mail
- Online számla mint e-számla: az adott partnernek küldendő e-számla típusát definiálja (lehet pdf vagy számlaadat-szolgáltatás)

| Cím & elérhetőség                    |                             |                                   | Kevesebb megjelenítése |
|--------------------------------------|-----------------------------|-----------------------------------|------------------------|
| Cím                                  |                             | Mobiltelefonszám                  |                        |
| Cím                                  | Túra utca 22.               | E-mail ·····                      |                        |
| Cím 2                                |                             | Faxszám                           |                        |
| Ország-/régiókód                     | HU ~                        | Honlap                            |                        |
| Város                                | Budapest                    | Nyelvkód                          | HUN V                  |
| lrányítószám                         | 1222                        | Ügyfél                            |                        |
| Megjelenítés térképen                |                             | Elsődleges Kapcsolattartó Kód     |                        |
| Telefonszám                          |                             | Ügyfélnév                         |                        |
| Számlázás                            |                             |                                   | Több megjelenítése     |
| Számlázásicím azonosító              | 1 ~                         | GIn használata elektronikus dokum |                        |
| Online számla mint elektronikus szá… | Számlaadat-szolgáltatás 🗸 🗸 | Cím másolása az ajánlatba         | Vállalat 🗸             |
| Adószám                              | 12345678-1-12               | Könyvelési részletek              |                        |
| Közösségi adószám                    |                             | Ügyletkönyvelési csoport          | BELFÖLD V              |
| Csoportadószám                       | 12345678-4-12               | Vevői könyvelési csoport          | BELFÖLD V              |
| Harmadik országheli adóazonosító     |                             | Árak és engedmények               |                        |

A megfelelő beállítások esetén a számla könyvelése után az online számla kartonon látható az elektronikus számla hash-lenyomata:

Vevői árcsoport

Vevői engedménycsoport

V05

| $\leftarrow$ | Online számla<br>VSZKRR210-23-00081                         |  | Ŀ  | + 11                                  | Д с,                                                    |
|--------------|-------------------------------------------------------------|--|----|---------------------------------------|---------------------------------------------------------|
|              | Eldolaczás Jelentések Karcsolódó v Kevesebb beállítás       |  |    |                                       |                                                         |
|              | Bevallandó                                                  |  | P  | énznemkód                             | HUF                                                     |
|              | Bevallott                                                   |  | Á  | rfolyam                               | 1                                                       |
|              | Érvénytelenített                                            |  | Sa | zámla formája                         | Elektronikus                                            |
|              | Számla feldolgozás állapota Kész                            |  | Sa | zámla típusa                          | NORMAL                                                  |
|              | Formai validáció állapot                                    |  | Sa | zámla kelte                           | 2023. 05. 11.                                           |
|              | Uzleti validáció állapot                                    |  | K  | önyvelési dátum                       | 2023. 05. 11.                                           |
|              | Tranzakció azonosító · · · · · · · · · · · · · · · · · · ·  |  | Id | dőszakonkénti elszámolás              |                                                         |
|              | NGM Státusz ····· Vevő adószáma nem létezik.                |  | Te | eljesítési periódus kezdete           |                                                         |
|              | Eredeti számlaszám                                          |  | Te | eljesítési periódus vége              |                                                         |
|              | Utolsó módosító számla                                      |  | Sa | zámlázási dátum                       | 2023. 05. 11.                                           |
|              | Beküldés ideje                                              |  | 0  | nline számla mint elektronikus számla | Pdf                                                     |
|              | Vevőnév · · · · · · · · · · · · · · · · · · ·               |  | E  | lektronikus számla hash-lenyomata     | D1BA95B65B678180B4A3330D7C7400E47140287B1661385480B6D83 |
|              | Vevő adószáma · · · · · · · · · · · · · · · · · · ·         |  | N  | lettó összeg                          | 900                                                     |
|              | Vevő csoportos adószáma · · · · · · · · · · · 12345678-1-12 |  | Ö  | osszegzés Bruttó összeg HUF           | 1 143                                                   |
|              | Vevő közösségi adószáma                                     |  | Ö  | sszegzés Nettó összeg HUF             | 900                                                     |

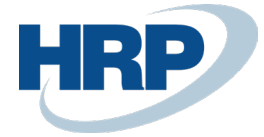

#### 1.2 E-számla beállítása

Meg kell adni az e-mail sablonokat nyelvkódonként.

- E-mail tárgy: az elküldendő e-mail tárgya
  - Helyettesítés:
  - %1: Bizonylatszám
- E-mail szöveg: az elküldendő e-mail szöveg (html formázással)

Helyettesítés:

- %1: Számlázási név + Számlázási név 2
- %2: Bizonylatszám
- %3: Könyvelési dátum
- %4: Bizonylatdátum
- %5: Fizetési határidő
- %6: Összeg
- %7: Összeg Áfával
- %8: Pénznemkód
- %9: Fizetési mód (megnevezés)
- %10: Adószám
- %11: Elektronikus számla hash lenyomat
- %12: Számlázási ország-/régiókód
- %13: Számlázási irányítószám
- %14: Számlázási helység
- %15: Számlázási cím + Számlázási cím 2
- %16: Név + Név 2 (Vállalat adatai)
- %17: Adószám (Vállalat adatai)
- %18: Országkód (Vállalat adatai)
- %19: Irányítószám (Vállalat adatai)
- %20: Helység (Vállalat adatai)
- %21: Cím + Cím 2 (Vállalat adatai)
- %22: Bank neve
- %23: Bankszámlaszám
- %24: IBAN szám
- %25: SWIFT kód

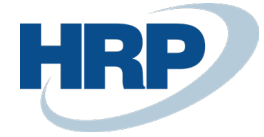

A banki adatokat a bizonylaton megadott bankszámla alapján tölti ki, ahol ez nem áll rendelkezésre, ott a vállalat adataiban beállított alapértelmezett bankszámlát használja.

| $\leftarrow$  | Online számla e-számla beállít: | is   Mur | nkadátum: 2023. 01 | . 26.                                              |                                    | √ Mentve                   | Д        | ď     | 2           |
|---------------|---------------------------------|----------|--------------------|----------------------------------------------------|------------------------------------|----------------------------|----------|-------|-------------|
|               | Kezelés 🛛 🕮 Megnyitás az E      | cel pro  | gramban            |                                                    |                                    |                            |          |       | V           |
|               |                                 |          |                    |                                                    |                                    |                            |          |       |             |
|               | Nyelvkód 1                      |          | E-mail tárgy       |                                                    | E-m                                | ail szöveg                 |          |       |             |
| $\rightarrow$ | ~                               | ÷        | Elektronikus szár  | nla (%1)                                           | Önn                                | ek új elektronikus szá     | ámlája ( | érkez | ett.<br>Szá |
|               | ENG                             |          | Electronic Invoice | ≥ (%1)                                             | You                                | have new electronic i      | invoice. |       | Invoice num |
|               | ENU                             |          | Electronic Invoice | e (%1)                                             | You                                | have new electronic i      | invoice. |       | Invoice num |
|               | HUN                             |          | Elektronikus szár  | nla (%1)                                           | Önn                                | ek új elektronikus szá     | ámlája e | érkez | ett.<br>Szá |
|               |                                 |          |                    |                                                    |                                    |                            |          |       |             |
|               |                                 |          |                    |                                                    |                                    |                            |          |       |             |
|               | E-mail tárgy                    |          |                    | Elektronikus számla (%1)                           |                                    |                            |          |       |             |
|               | E-mail szöveg                   |          |                    | Önnek új elektronikus szá<br>Elektronikus hash lei | ámlája érkezet<br>nyomat: <b>9</b> | t.<br>Számlaszám: <<br>611 | b>%2<    |       |             |

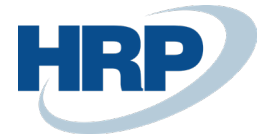

# 2 Elektronikus számla érvényességének ellenőrzése

A befogadott elektronikus számlák érvényességét ellenőrizhetjük, ha a számla letöltése után (amennyiben kapunk hash lenyomatot) a szállítótól e-mail-ben kapott fájlt megadjuk.

| 103537                                        |                     |        |                     |                |                 |         |
|-----------------------------------------------|---------------------|--------|---------------------|----------------|-----------------|---------|
| E-számla érvényesítése                        | 🗟 Beszerzési számla | 🛱 Besz | erzési jóváírás     | Művelete       | ek Kevesebb beá | llítás  |
| Fej                                           |                     |        |                     |                |                 |         |
| Szám · · · · · · · · · · · · · · · · · · ·    | 103537              |        | Bizonylatdátur      | n · · · · · ·  | 2023. 01. 26.   | Ē       |
| Számozási kör                                 |                     | $\sim$ | Áfa dátum 🕠         |                | 2023. 01. 26.   |         |
| Kategória                                     | Normál              | ~      | Fizetési határio    | lő · · · · ·   | 2023. 02. 26.   |         |
| Megjelenési forma                             | Elektronikus        | ~      | Fizetési mód        |                | Utalvány        |         |
| Vevő                                          |                     |        | Pénznemkód          |                | GBP             | \<br>\  |
| Szám · · · · · · · · · · · · · · · · · · ·    | C00010              | $\sim$ | Árfolyam · · · ·    |                |                 |         |
| Név · · · · · · · · · · · · · · · · · · ·     |                     | $\sim$ | Összeg              |                |                 | 5 000,0 |
| Adószám · · · · · · · · · · · · · · · · · · · |                     |        | Összeg áfával       |                |                 | 6 350,0 |
| Szállító                                      |                     |        | Alanyi áfa men      | ites · · · · · |                 |         |
| Szám · · · · · · · · · · · · · · · · · · ·    |                     | $\sim$ | Pénzforgalmi e      | elszám         |                 |         |
| Név · · · · · · · · · · · · · · · · · · ·     |                     | $\sim$ | ldőszakonként       | i elszá        |                 |         |
| Adószám · · · · · · · · · · · ·               |                     |        | Kisadózó            |                |                 |         |
| Könyvelési dátum                              | 2023. 01. 26.       |        | Eletere ilerer en é | and a last     |                 |         |